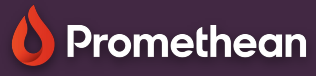

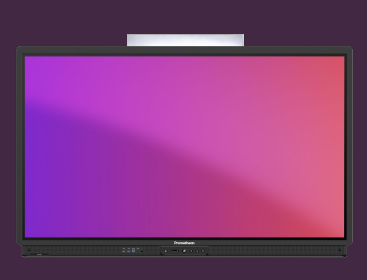

## Inserarea unei imagini din Chromium

Aflați cum să importați o imagine din browserul Chromium în aplicația Whiteboard.

## Importați imaginea din Chromium

Ca alternativă la Captură ecran , puteți importa imagini din browserul Chromium direct în aplicația Whiteboard .

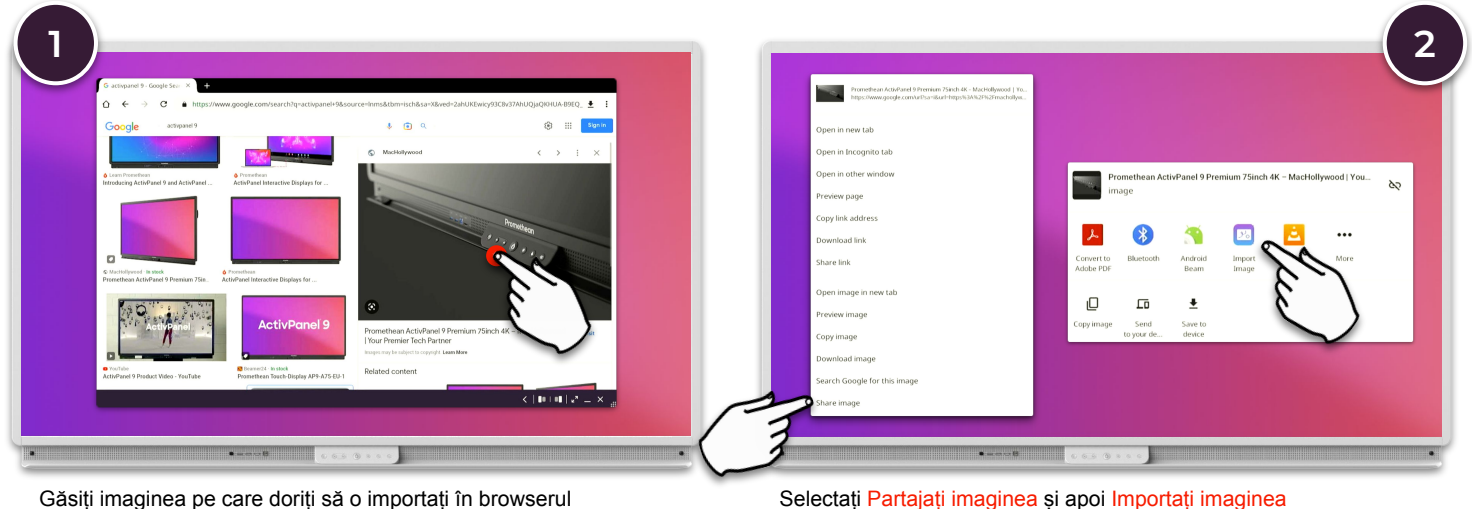

Găsiți imaginea pe care doriți să o importați în browserul Chromium. Țineți apăsat pe previzualizarea imaginii pentru a afișa opțiunile contextuale.

> Fiți conștienți de legile privind drepturile de autor atunci când utilizați imagini de pe Internet.

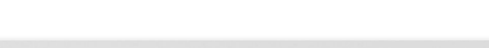

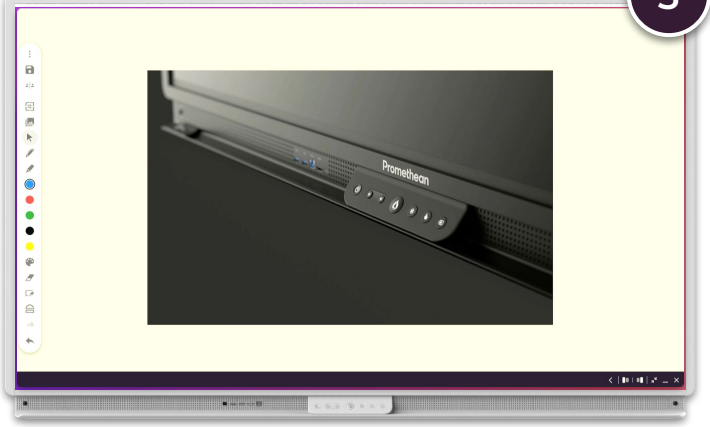

Imaginea este copiată automat în aplicația Whiteboard